# Snelstartgids Samsung XCover 4s

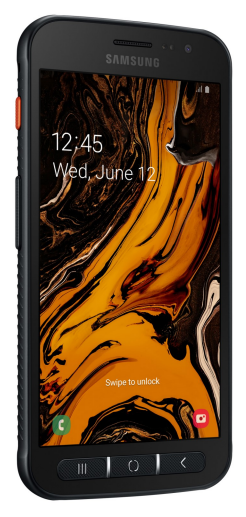

Stap voor stap installatie van de XCover 4s Smartphone

Kijk voor het gebruik en antwoorden op veel gestelde vragen ook op: https://support.zorgbalans.nl/ smartphone

Let op: de afbeeldingen en stappen in deze gids, kunnen door kleine software aanpassingen na het verschijnen van deze gids afwijken.

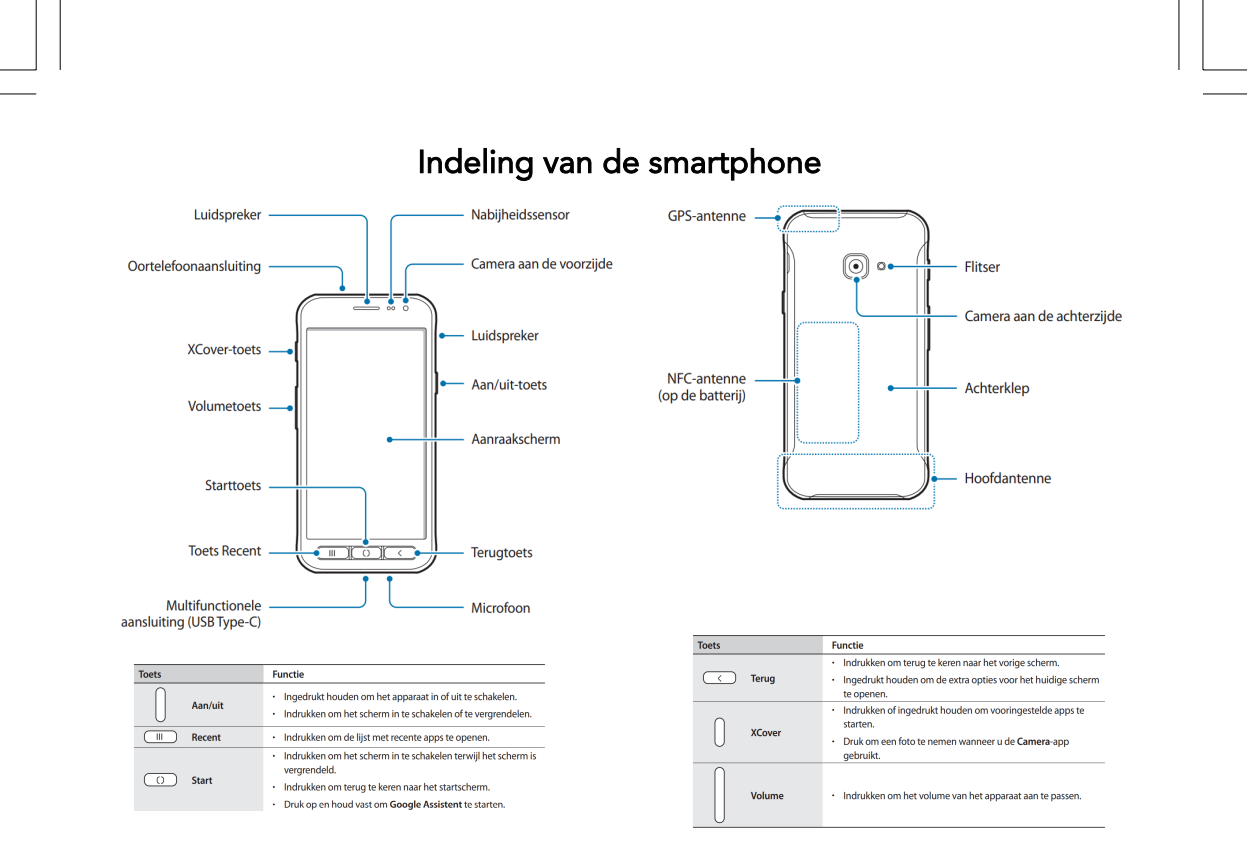

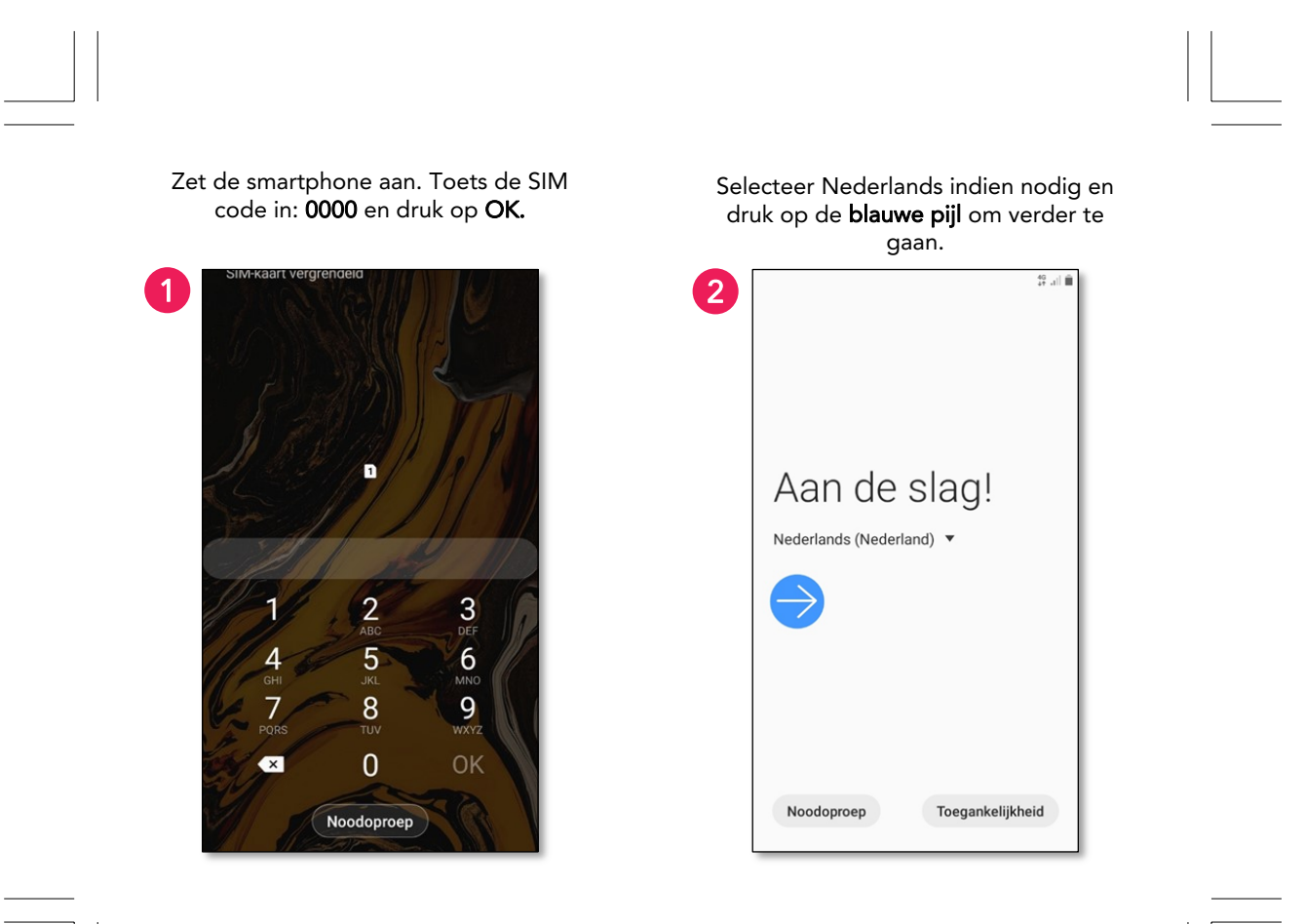

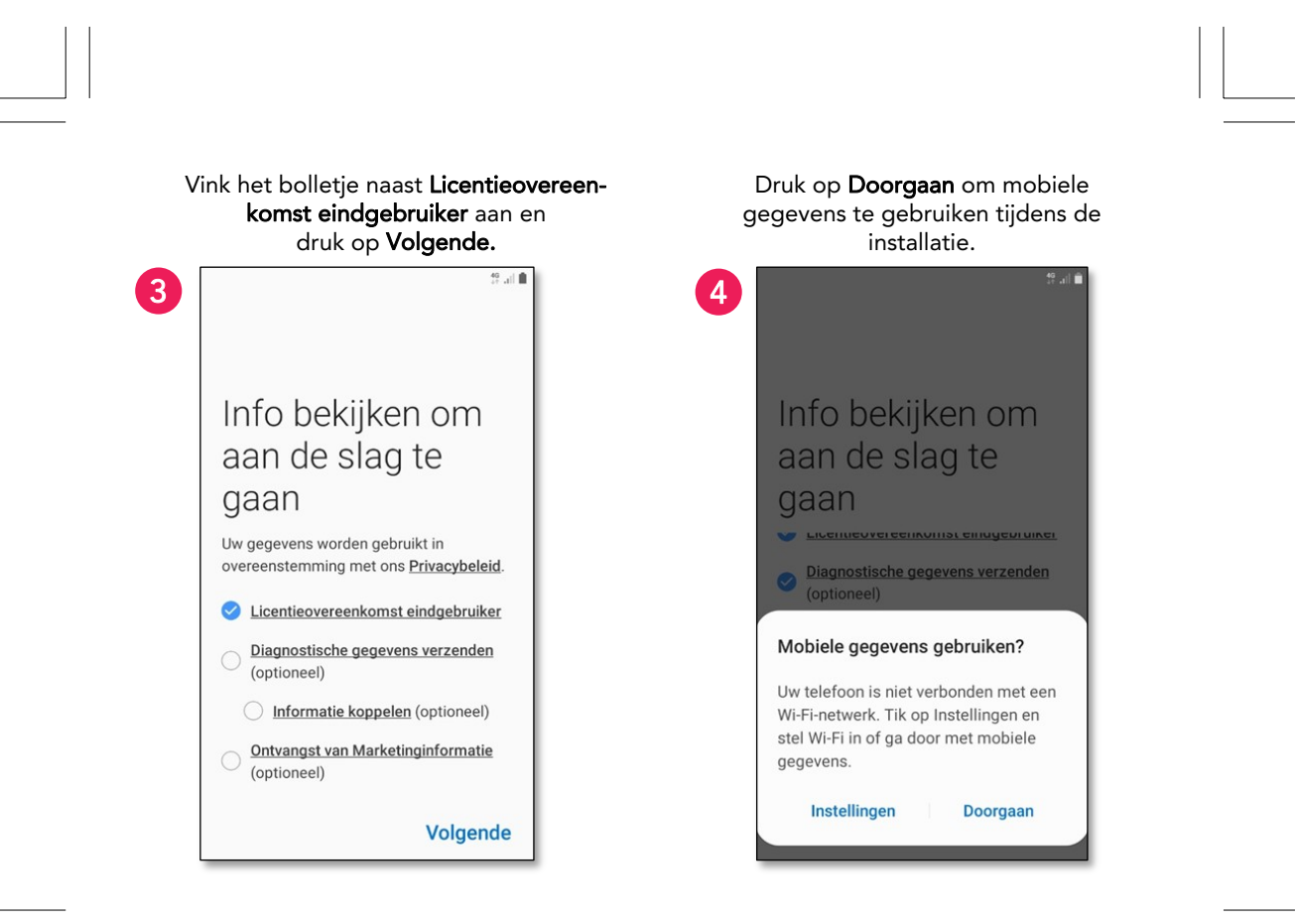

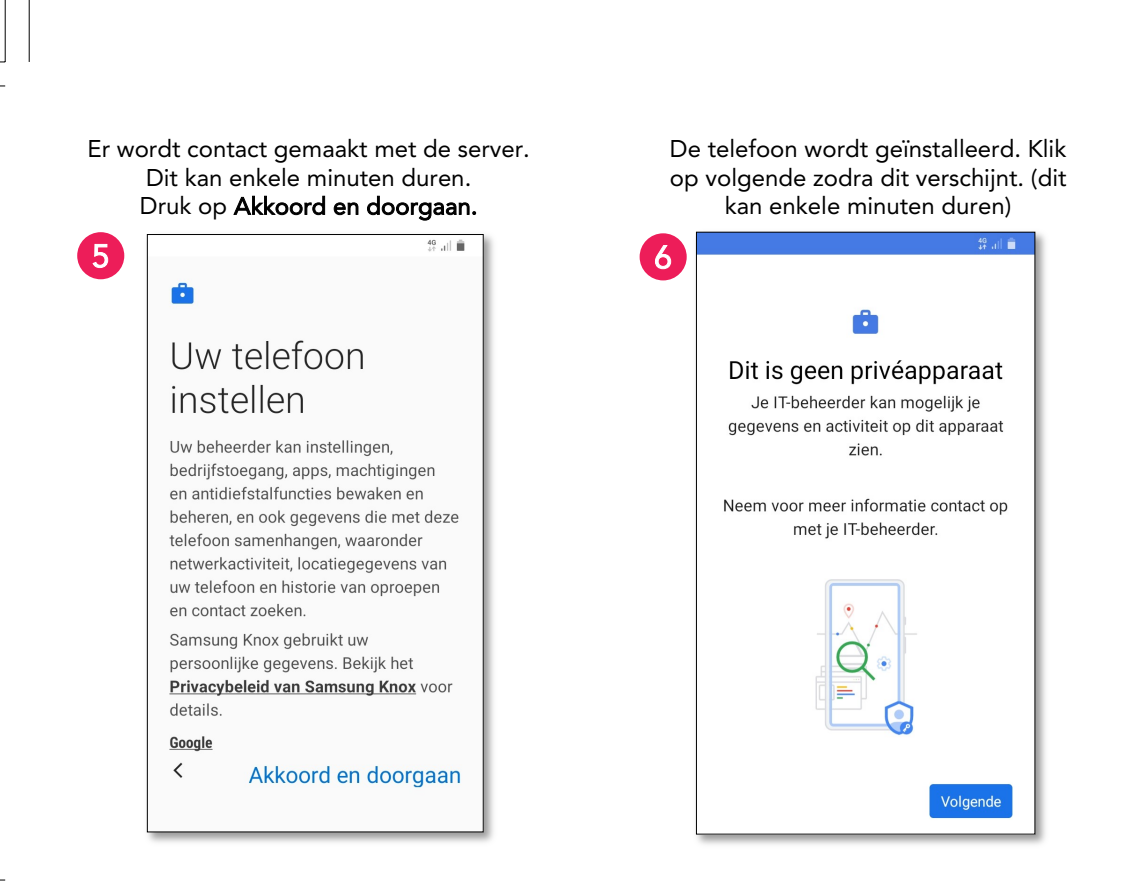

#### Vul je **Gebruikersnaam** en **Wachtwoord** in (zelfde als voor MijnZorgbalans en computer) en druk op **Aanmelden.**

7

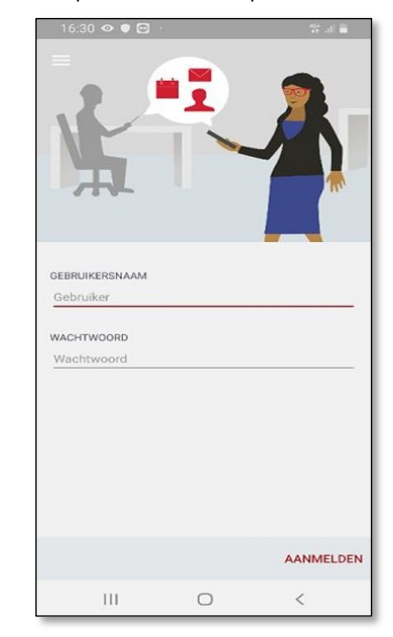

Lees het Algemeen Bruikleenreglement van Zorgbalans door en druk op **Ik Ga Akkoord.** 

#### 8 Mobile@Work Algemeen Bruikleenreglement Zorgbalans. D.d. : 1 oktober 2019 In dit reglement zijn de bepalingen opgenomen waaraan de medewerker is gehouden die een eigendom van Zorgbalans in bruikleen heeft gekregen ten behoeve van zijn / haar werkzaamheden. Voor ter beschikking gestelde laptops en tablets aan bbl-leerlingen is een afwijkend reglement van toepassing, het "Bruikleenreglement Zorgbalans laptops/tablets voor bbl-leerlingen". Artikel 1: Definities Medewerker een ieder die op arbeidsovereenkomst werkzaam is bij Zorgbalans, alsmede personen die anderszins bij Zorgbalans werkzaam zijn, waaronder begrepen WEIGEREN IK GA AKKOORD

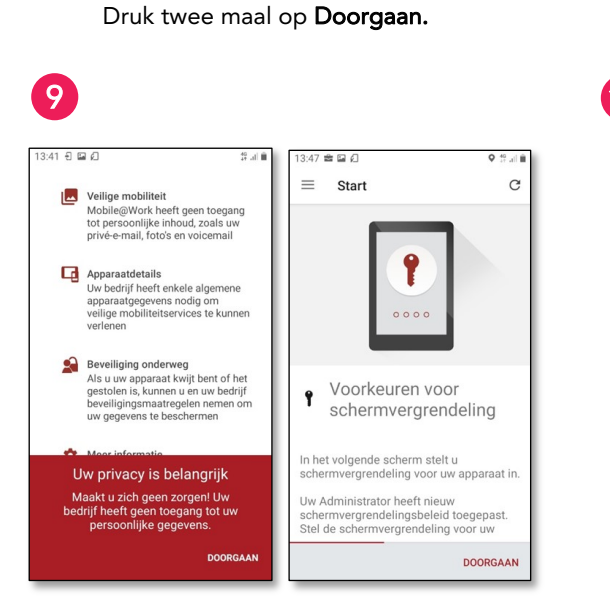

## Kies voor een Pincode of Patroon.

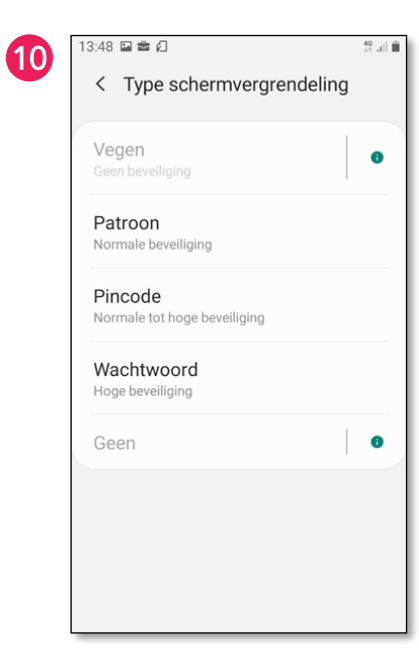

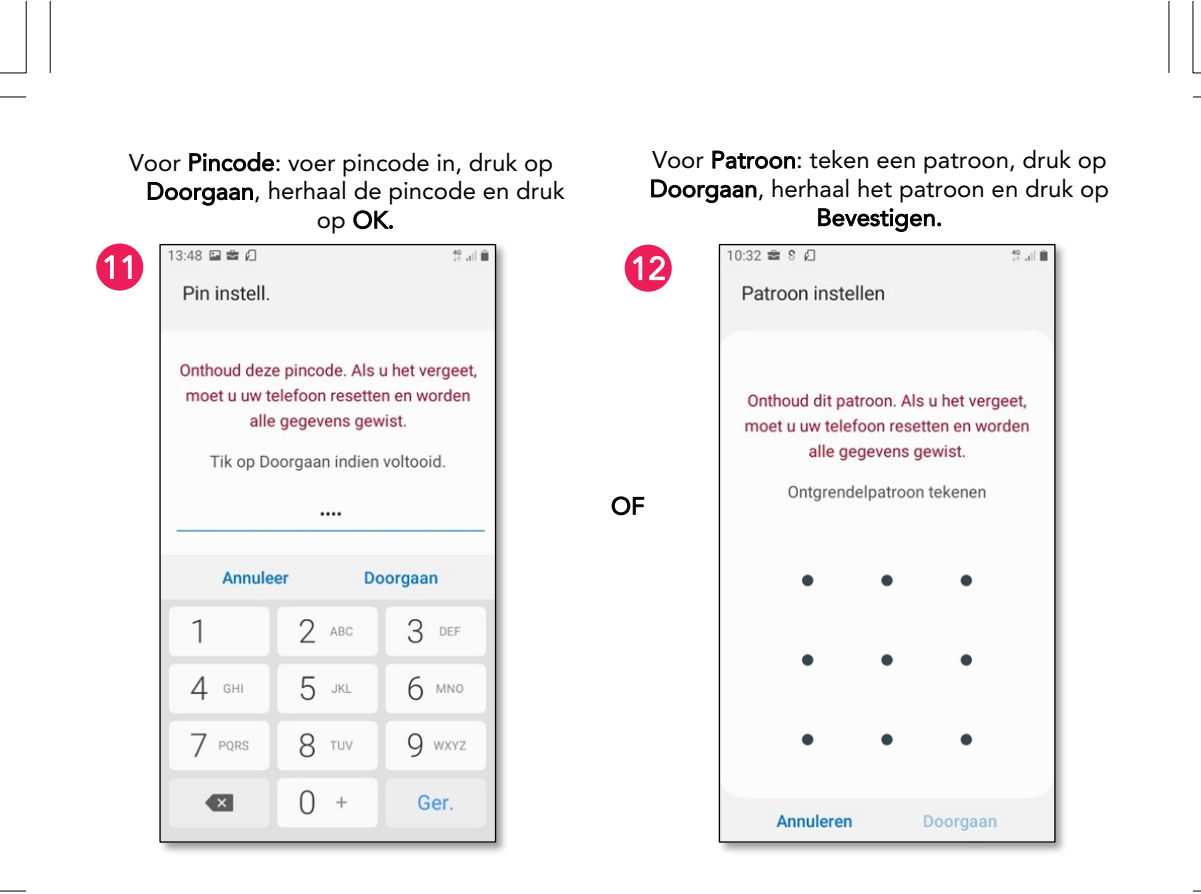

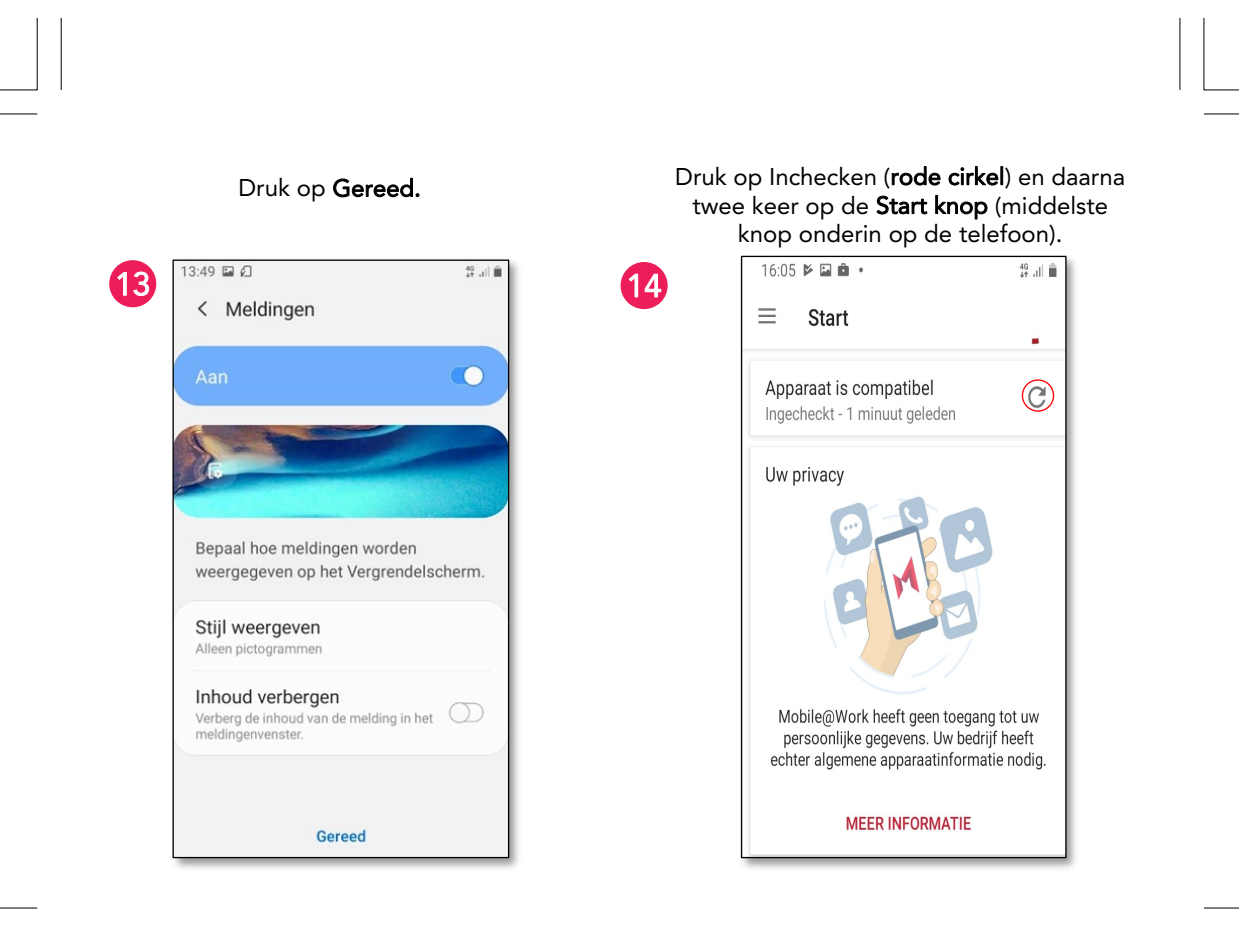

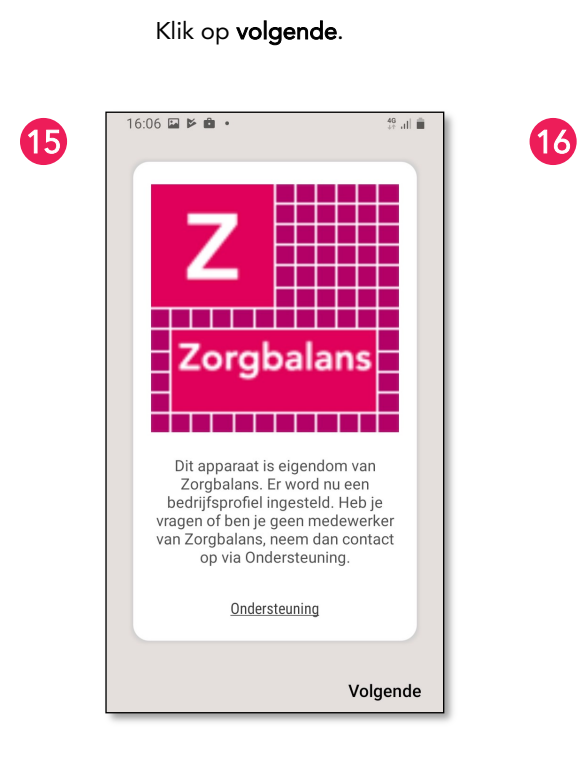

## De configuratie is voltooid. Klik op **ok**.

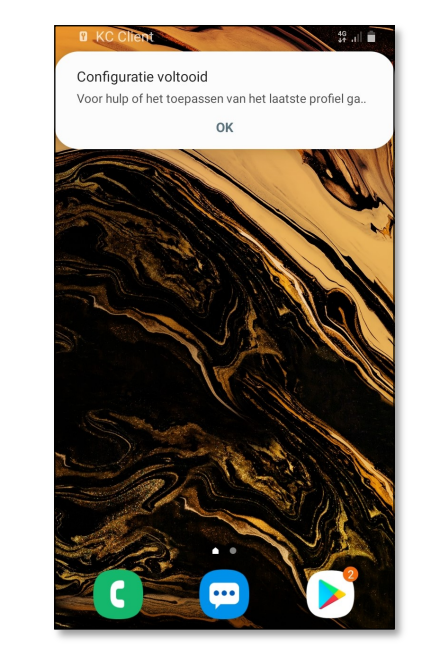

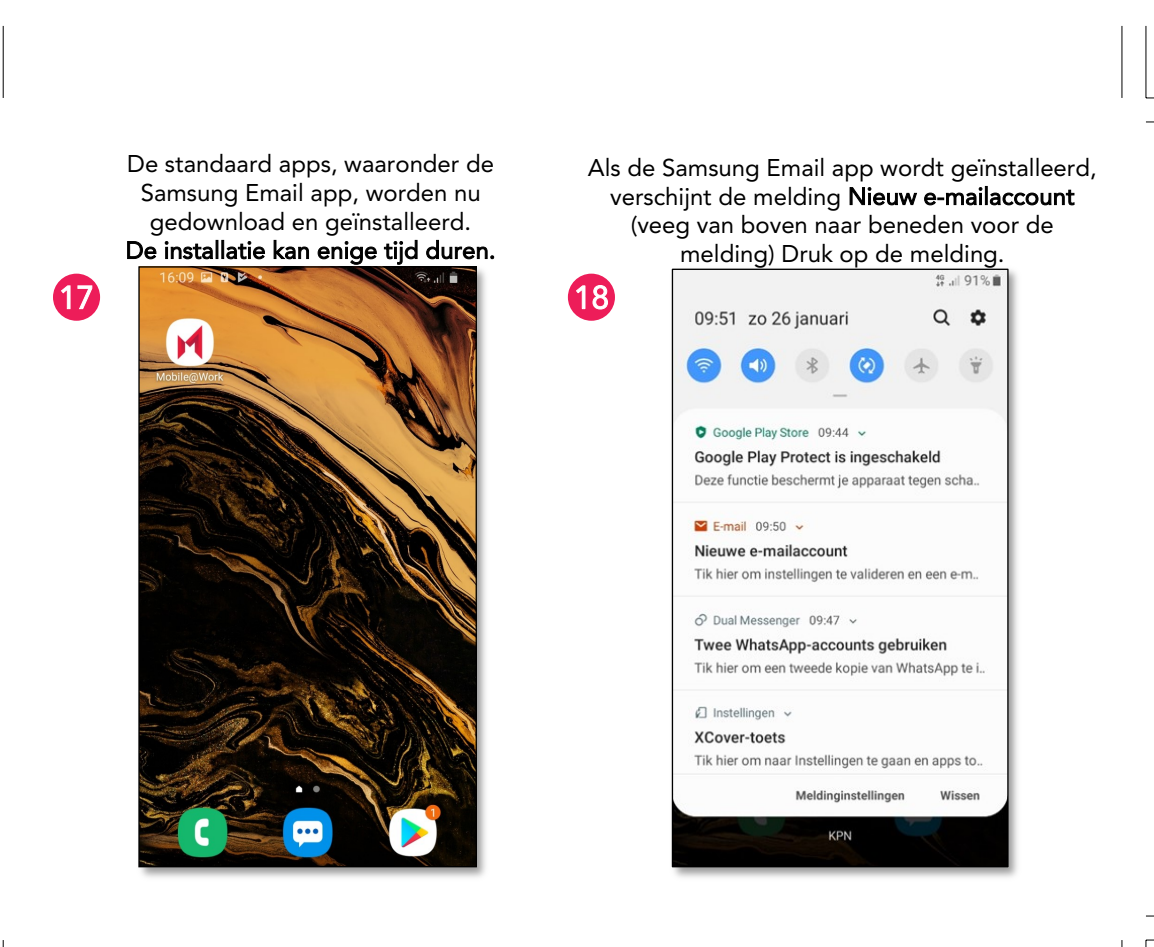

## Druk op **Akkoord.**

19

#### 13:57 🖬 ଜି 🖉 jria-t@zorgbalans.nl Privacybeleid Om E-mail aan u te kunnen leveren, moet Samsung eerst een aantal persoonlijke gegevens van u verwerken, zoals IMEI, MSISDN, landencode, MNC (mobiele netwerkcode), modelnaam, tijdstempel, e-maildomein, IT-beleid en IS\_B2B. Samsung behoudt deze gegevens gedurende 5 jaar ten behoeve van verbetering van de Service en back-up. Deze app heeft mogelijk toegang tot Contacten en Agenda om gegevens te synchroniseren. Als u meer wilt weten over hoe wij uw persoonlijke gegevens gebruiken, raadpleeg dan ons Privacybeleid. Akkoord

## Druk op **bijwerken**.

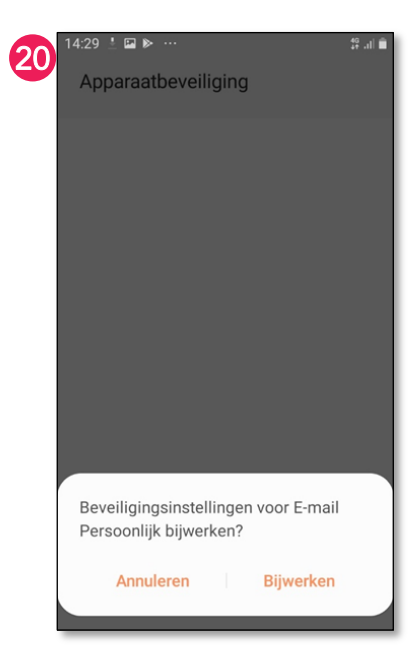

## Druk op **Inschakelen.**

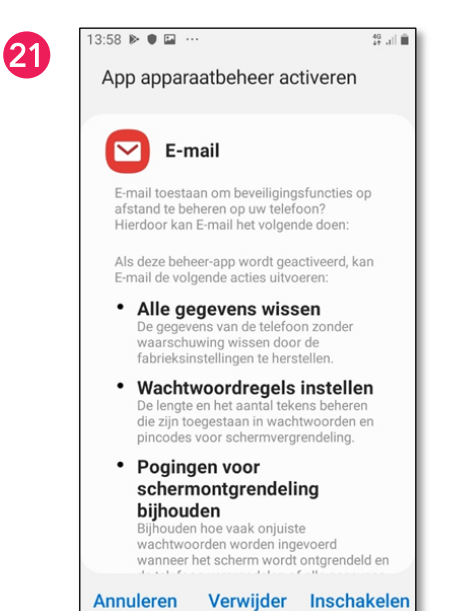

#### De E-mail is nu ingesteld. Druk op de **Start knop** (middelste knop onderin op de telefoon)

22

14:35 🖬 🕨 🕨 … 46 .il 🛱 Postvak IN E-mail Team Q : Laatste synchronisatie 14:28 Vandaag Aarts, Riet 12,15 FM: vraag motiverende geserrekskeerin. East, colegity. On the grine rivers at -  $\forall$ Bedrijfs Ondersteunend... 🤌 🕮 🕬 Herotard 771 Mw. M.A.D Rendolling I Kul-Basili eo leguis, Briguer d'Erstert DK . - 🖓 Knebel, Christine 1215 Avoidd ensolvant vond Her Cellsgeby Wiler julie de Reaurixe — 😤

## Koppel je smartphone aan je eigen Wi-Fi netwerk indien gewenst.

Open de **Wi-Fi Instellingen** (veeg van boven naar beneden en houdt **奈 ingedrukt**). 17:51 🗟 💷 81% 📋 17:51 23 24 🕐 🌣 wo 17 jun. < Wi-Fi Ť <u></u> 5 (ه) 🖸 Media 🕴 🚼 Apparaten Beschikbare netwerken 🛜 Sbep Guests () B ( The second second sec (îa () () +Alleen noodoproepen •

Zorg dat de Wi-Fi is ingeschakeld. Zoek je eigen Wi-Fi netwerk en druk op de netwerknaam.

ZB\_Data

ZB-VoIP

Zorgbalans-Internet

Netwerk toevoegen

DIRECT-9c-HP M477 LaserJet

al 🗎

Wi-Fi Direct

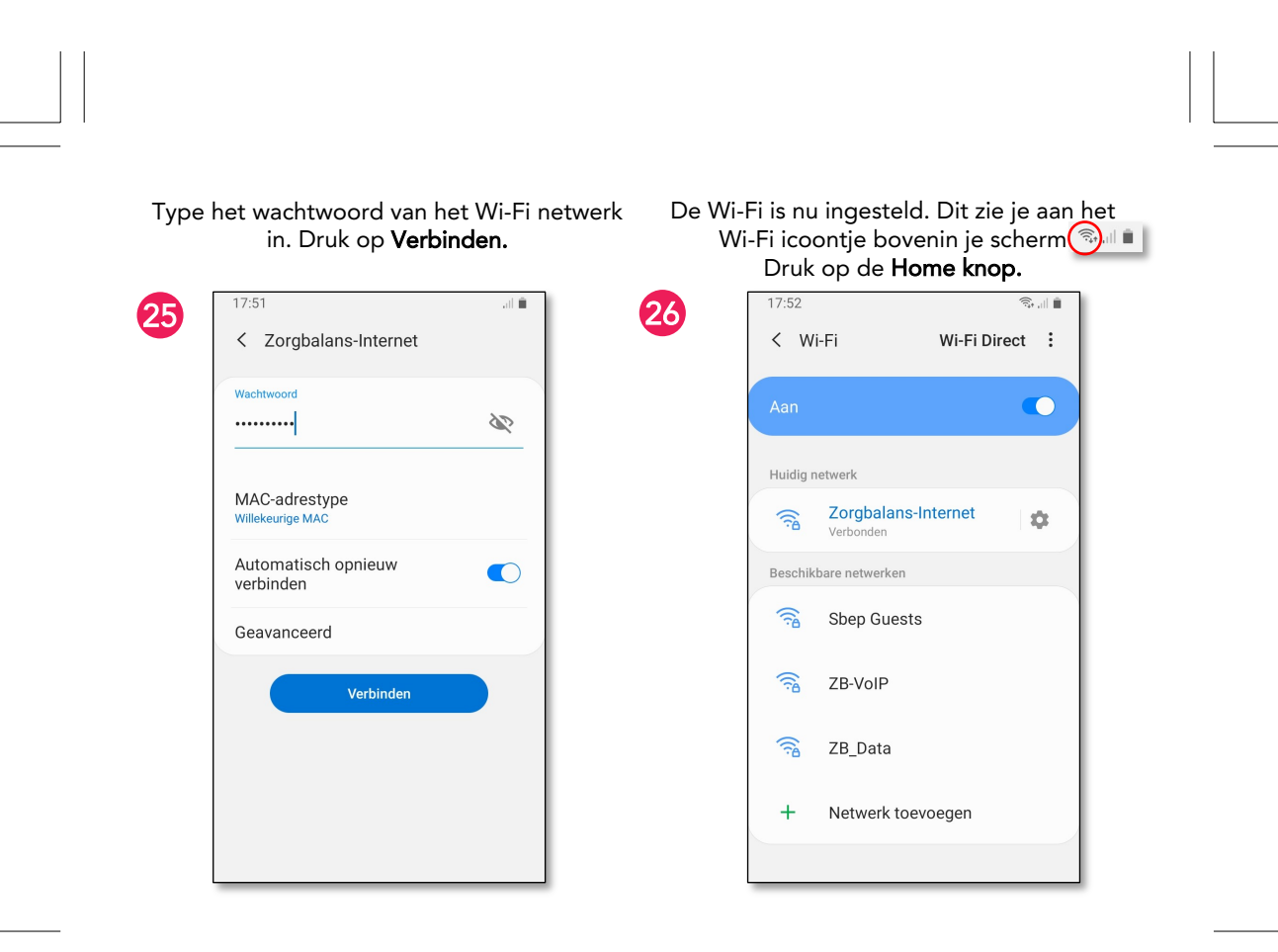

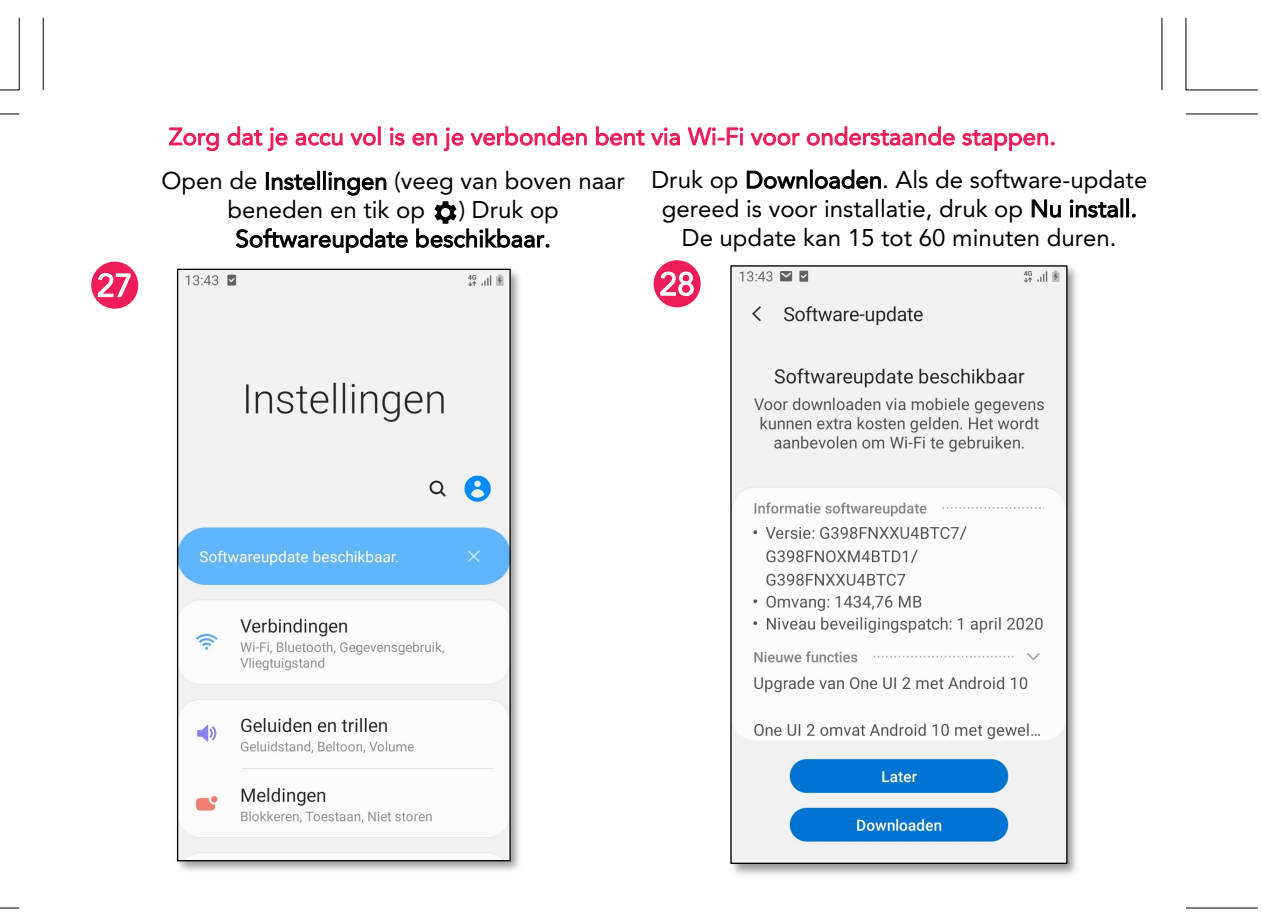

#### In de **Play Store** vind je de apps die je kan installeren op je telefoon.

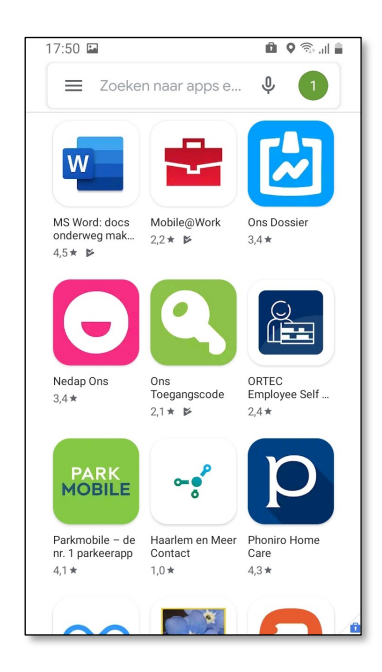

Door op het start scherm naar boven te vegen verschijnen alle gedownloade

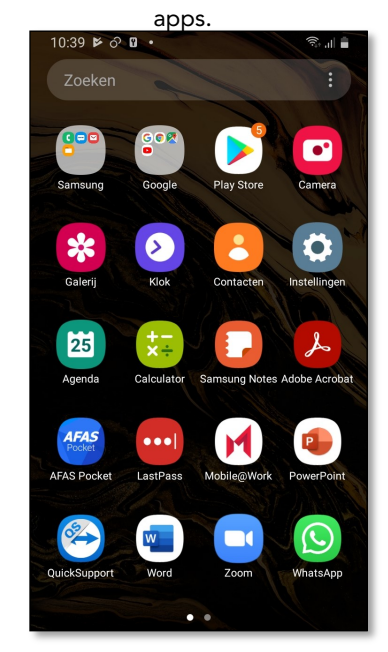

Door een applicatie ingedrukt te houden verschijnen er opties voor deze applicatie.

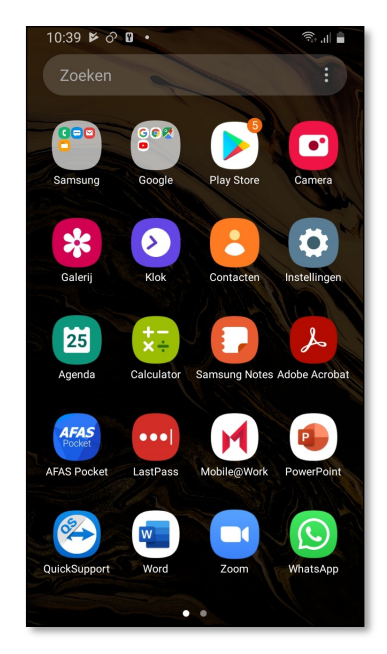

Zie een voorbeeld hieronder. Door bijvoorbeeld te klikken op toevoegen aan start, staat de applicatie op het startscherm.

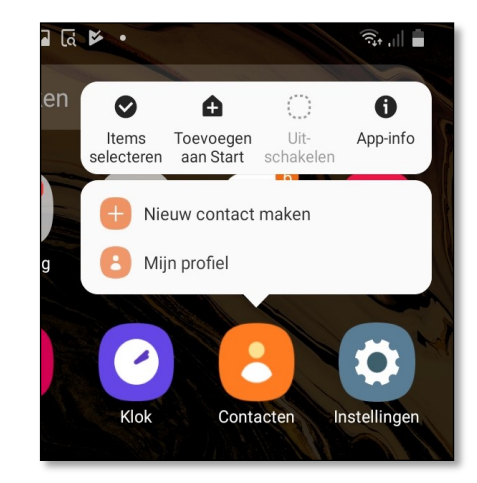

## ONS eenmalig koppelen

(De stappen worden ook uitgelegd in de ONS applicatie)

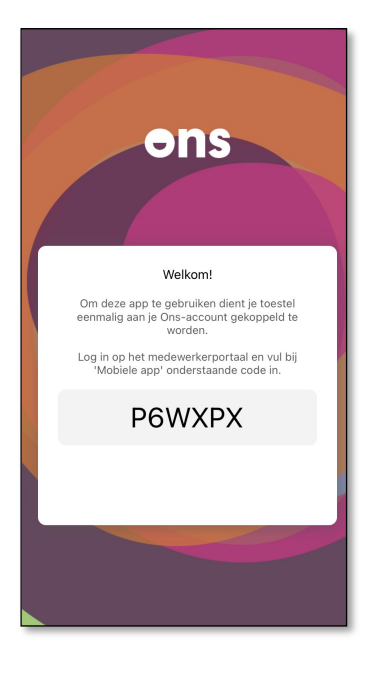

## **Stap 1.** Log in, in ONS op de computer.

**Stap 2.** Klik rechts in het scherm op Mobiele apps

Doorgaan

## Stap 3.

Vul de code in, in het grijze

Lege vak en klik op

## Stap 4.

Klik op toegang toestaan en vul twee keer dezelfde toegangscode in, in de app op de telefoon. Voor meer informatie over het gebruik van jouw smartphone ga naar:

## https://support.zorgbalans.nl/smartphone

of scan de onderstaande QR-code met de camera app op jouw smartphone:

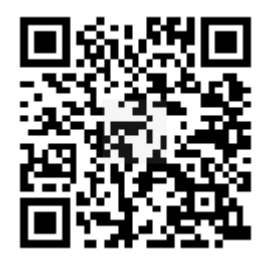

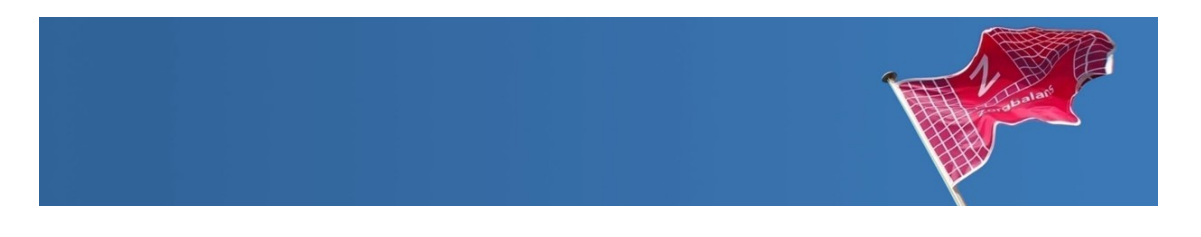